# **General Ledger Job Aid**

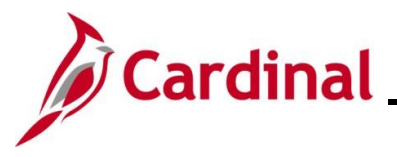

### GL332\_Combination Edits Review Tools

#### **Combination Edits Overview**

Combination Editing is a feature in Cardinal that helps to maintain data integrity across all modules. Defined combinations of ChartField values are established and used to check journal entry lines in General Ledger and the other Cardinal modules.

The three components of the Combination Edits are:

1. **Combination Definition**: defines the ChartFields that are required or optional in the combination edit. For example, a Combination Definition may require an Account and a FIPS code be defined on each Journal Line.

2. **Combination Rule**: defines the valid values of the ChartFields that are named in the Combination Definition. In other words, the Combination Rule defines the specific values of each ChartField that will or will not pass the editing process for a Combination Definition.

3. **Combination Group**: links the Combination Rules that are to be applied as a group during the edit process. All rules within a group must have the same Combination Definition. ChartField combination editing compares the values entered in Cardinal to the Combination Definitions and Combination Rules that are defined.

Typically, the Combination Edits are set up under the Set ID of "STATE". However, some combination edits are set up specifically for Virginia Department of Transportation (VDOT). These are all established under the Set ID of "50100".

There are two tools that can be used to review the Combination Rules and help identify the cause of a Combination Edit Error.

These tools are the **Review Combination Data** page and the **ChartField Combination Editing Rule** Report.

**Navigation Note**: Please note that there may be a **Notify** button at the bottom of various pages utilized while completing the processes within this Job Aid. This "Notify" functionality is not currently turned on to send email notifications to specific users within Cardinal.

#### **Table of Contents**

| Revision History                                           | 2 |
|------------------------------------------------------------|---|
| Receiving a Combination Edit Error                         | 3 |
| Identifying the Combination Rule                           | 4 |
| Overview of the Review Combination Data Page               | 6 |
| Overview of the ChartField Combination Editing Rule Report | 9 |

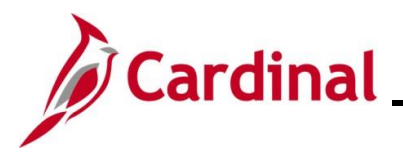

#### **Revision History**

| Revision Date | Summary of Changes                                                                                                    |
|---------------|----------------------------------------------------------------------------------------------------|
| 3/1/2025      | Updated the screenshot of the Search pages ( <u>Section 2</u> , after Step 1; <u>Section 4</u> , after Step 1). Added reference information to the Overview of the Cardinal FIN Search Pages Job Aid. |

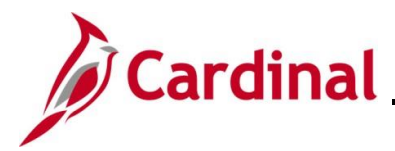

#### **Receiving a Combination Edit Error**

When users receive a Combination Edit Error on a transaction, the error is identified by Combination Group. Users can use the Combination Group to identify the associated Combination Rule.

| Favorites -                         | Main Menu 🗸                                      | > General     | Ledger 🕶  | > Journa      | ls 🔹 🚿 | Journal B  | I Entry - > Create/Update Journal Entries                 |
|-------------------------------------|--------------------------------------------------|---------------|-----------|---------------|--------|------------|-----------------------------------------------------------|
| Header Lines Iotals Errors Approval |                                                  |               |           |               |        |            |                                                           |
| Uni                                 | Unit 15100 Journal ID 0000346973 Date 12/29/2016 |               |           |               |        |            |                                                           |
| 🔻 Heade                             | r Errors                                         |               |           |               |        |            | Personalize   Find   💷   🔣 First 🛈 1 of 1 🕐 Last          |
| Unit                                | Field Name                                       |               | Field Lon | g Name        | Set    | Msg        | Message Text                                              |
| 15100                               | JRNL_HDR_STATUS                                  | 3             | Journal H | leader Status | 5860   | 53         | Journal line errors exist for this header.                |
| ▼ Line E                            | rrors                                            |               |           |               |        |            | Personalize   Find   🖉   🔣 First 🕚 1 of 1 🕑 Last          |
| Line #                              | Field Name                                       | Field Long Na | me        | Set Ma        | 90 N   | Aessage Te | · ext                                                     |
| 2                                   | ACCOUNT                                          | Account       |           | 9600 31       | c      | combo erro | rror for fields Account/Fund/Department in group DEPTREQ. |
|                                     |                                                  |               |           |               |        |            |                                                           |
|                                     |                                                  |               |           |               |        |            |                                                           |
|                                     |                                                  |               |           |               |        |            |                                                           |
|                                     |                                                  |               |           |               |        |            |                                                           |
| Save                                | Return to Search                                 | 🕑 Notify      | C Refr    | esh           |        |            | Add Update/Display                                        |
| Header   Lines                      | leader   Lines   Totals   Errors   Approval      |               |           |               |        |            |                                                           |

In this scenario, Line number 2 of this Journal has a Combination Edit Error related to the Account in group "DEPTREQ". This message gives the user the specific Combination Group but not the Combination Rule.

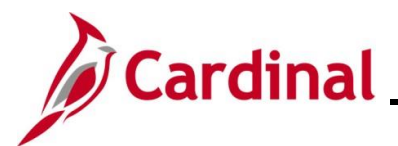

#### **Identifying the Combination Rule**

| Step   | Action                                                                                                    |
|--------|----------------------------------------------------------------------------------------------------|
| 1.     | Navigate to the <b>Combination Group</b> page using the following path:                                                                                                    |
|        | Main Menu > Set Up Financials/Supply Chain > Common Definitions > Design<br>ChartFields > Combination Editing > Combination Group                                                                                                    |
| The Co | mbination Group Find an Existing Value page displays.                                                                                                    |
|        | Favorites •       Main Menu •       > Set Up Financials/Supply Chain •       > Common Definitions •       > Design ChartFields •       > Combination Editing •       > Combination Group                                              |
|        | Combination Group                                                                                                    |
|        | Find an Existing Value<br>Search Criteria                                                                                                    |
|        | Enter any information you have and click Search. Leave fields blank for a list of all values.                                                                                                    |
|        | PRecent Searches Choose from recent searches V 🖉 🗖 Saved Searches Choose from saved searches V                                                                                                    |
|        | *SetID = v Q<br>Process Group begins with v A<br>A Show fewer options                                                                                                    |
|        | Search Clear                                                                                                    |
| ĺ      | For more information pertaining to the Cardinal FIN Search pages, refer to the Job Aid titled "Overview of the Cardinal FIN Search Pages". This Job Aid is located on the Cardinal Website in <b>Job Aids</b> under <b>Learning</b> . |
| 2.     | Click the <b>SetID Look Up</b> icon and select "STATE".                                                                                                    |
|        | *SetID = V                                                                                                    |
| 3.     | Enter the applicable Combination Group in the <b>Process Group</b> field.                                                                                                    |
|        | Process Group begins with V                                                                                                    |
| 4.     | Click the <b>Search</b> button.                                                                                                    |
|        | Search Clear                                                                                                    |

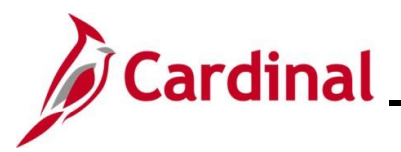

| Step          | Action                                                                                                    |
|---------------|----------------------------------------------------------------------------------------------------|
| The <b>Ch</b> | artField Combination Editing Group page displays.                                                                                                    |
| Favorites     | Main Menu      → Set Up Financials/Supply Chain      → Common Definitions      → Design ChartFields      → Combination Editing      → Combination Group                                                                                                    |
| ChartF        | ield Combination Editing Group                                                                                                    |
| Set           | D STATE Process Group DEPTREQ                                                                                                    |
|               | *Description Account/Fund/Department Long Description Account, Fund, and Department are required on all transactions.                                                                                                    |
|               | *Combination Definition ACCTFNDDPT  *Combo Editing Option Combo Data Table User Defined  *Anaber Values Net In Bules Mark Valid                                                                                                    |
|               | *Combination Group Defines Valid Combinations                                                                                                    |
| Combin        | nation Rule Personalize   Find   View All   🔄   🔜 First 🕢 1 of 1 🕟 Last                                                                                                    |
| *Combina      | tion Rule Description                                                                                                    |
| ACCTEN        | IDDPT Account/Fund/Department                                                                                                    |
| Save          | Image: Referesh     Image: Referesh     Image: Referesh     Image: Referesh                                                                                                    |
| 4.            | The <b>Combination Group Defines</b> field is used to select whether the editing group identifies<br>"Valid Combinations" or "Invalid Combinations" of ChartFields. Click the dropdown button<br>proved and select the applicable list item.<br><b>*Combination Group Defines</b> Valid Combinations                                                       |
| <b>i</b>      | All of the associated Combination Rules are listed in the <b>Combination Rule</b> section. If there is more than one rule associated, the user may be able to narrow down the choices based upon the text that is found within the error message. In this example, the error relates to the Account/Fund/Department (i.e., Combination Rule "ACCTFNDDPT"). |
|               | Knowing the Combination Rule will assist in narrowing the data that is pulled when running the <b>Review Combination Data</b> Inquiry and will enable users to use the <b>ChartField Combination Editing Rule</b> Report.                                                                                                    |

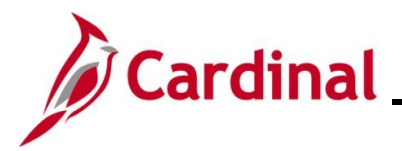

#### **Overview of the Review Combination Data Page**

This page is used to retrieve data relating to valid ChartField combinations that have been entered and built in the system during Cardinal's overnight batch processing. If a new combination is created, it will not appear in this inquiry until after the build process is run overnight in Cardinal.

| Step            | Action                                                                                                    |  |  |  |  |  |  |
|-----------------|----------------------------------------------------------------------------------------------------|--|--|--|--|--|--|
| 1.              | Navigate to the <b>Review Combination Data</b> page using the following path:<br>Main Menu > Set Up Financials/Supply Chain > Common Definitions > Design |  |  |  |  |  |  |
|                 | ChartFields > Combination Editing > Review Combination Data                                                                                               |  |  |  |  |  |  |
| The <b>Re</b> v | The Review Combination Data page displays.                                                                                                    |  |  |  |  |  |  |
| Favorites -     | Main Menu                                                                                                    |  |  |  |  |  |  |
| Review          | Combination Data                                                                                                    |  |  |  |  |  |  |
| *SetID          | *Group Rule Business Unit for Prompting                                                                                                    |  |  |  |  |  |  |
| ChartField      | d Values Personalize   2 First ④ 1 of 1 ⓑ Last                                                                                                    |  |  |  |  |  |  |
| Account         | Fund         Program         Department         Cost Center         Task         FIPS         Asset         Agency Use 1         Agency                   |  |  |  |  |  |  |
|                 |                                                                                                    |  |  |  |  |  |  |
|                 |                                                                                                    |  |  |  |  |  |  |
| E Notify        |                                                                                                    |  |  |  |  |  |  |
| 2.              | Click the <b>Group Look Up</b> icon and select the applicable Group.                                                                                      |  |  |  |  |  |  |
|                 | *Croup                                                                                                    |  |  |  |  |  |  |
|                 | Group                                                                                                    |  |  |  |  |  |  |
|                 |                                                                                                    |  |  |  |  |  |  |
| 3.              | Click the Rule Look Up icon as needed and select the applicable Rule. If this field is left blank,                                                        |  |  |  |  |  |  |
|                 | every Rule under that Group is retrieved.                                                                                                    |  |  |  |  |  |  |
|                 | Rule                                                                                                    |  |  |  |  |  |  |
|                 |                                                                                                    |  |  |  |  |  |  |
| 4               | Click the <b>Business Unit for Promoting Look Un</b> icon and select the Business Unit                                                                    |  |  |  |  |  |  |
| 4.              | associated with the Group.                                                                                                    |  |  |  |  |  |  |
|                 |                                                                                                    |  |  |  |  |  |  |
|                 | Business Unit for Prompting                                                                                                    |  |  |  |  |  |  |
|                 |                                                                                                    |  |  |  |  |  |  |

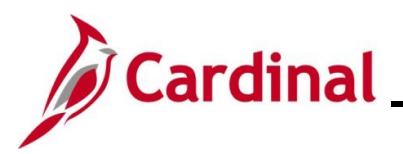

| Step            | Action                                                                                                    | 1                                                                                                    |                                                                                                    |                                                        |                    |                            |                                                                                                    |                               |                                                                                                    |               |                                               |           |                                        |                                                                                                    |                                                                              |             |           |
|-----------------|----------------------------------------------------------------------------------------------------|----------------------------------------------------------------------------------------------------|----------------------------------------------------------------------------------------------------|--------------------------------------------------------|--------------------|----------------------------|----------------------------------------------------------------------------------------------------|-------------------------------|----------------------------------------------------------------------------------------------------|---------------|-----------------------------------------------|-----------|----------------------------------------|----------------------------------------------------------------------------------------------------|------------------------------------------------------------------------------|-------------|-----------|
| 5.              | In the <b>ChartField Values</b> section, enter or select any ChartFields values that will help narrow down the resulting data.                                                       |                                                                                                    |                                                                                                    |                                                        |                    |                            |                                                                                                    |                               |                                                                                                    |               |                                               |           |                                        |                                                                                                    |                                                                              |             |           |
|                 | ChartField                                                                                                    | d Values                                                                                                    |                                                                                                    |                                                        |                    |                            |                                                                                                    |                               |                                                                                                    |               |                                               |           | Person                                 | alize                                                                                                    | 기 Firs                                                                       | st 🕢 1 o    | f1 🕟 Last |
|                 | Account                                                                                                    | F                                                                                                    | und                                                                                                    | Program                                                | De                 | partment                   | C                                                                                                    | Cost Cent                     | er                                                                                                    | Task          |                                               | FIPS      | Asset                                  |                                                                                                    | Agenc                                                                        | y Use 1     | Agenc     |
|                 |                                                                                                    | Q                                                                                                    | Q                                                                                                    |                                                        | Q                  |                            | Q                                                                                                    |                               |                                                                                                    | a —           | Q                                             |           |                                        |                                                                                                    |                                                                              |             |           |
|                 |                                                                                                    |                                                                                                    |                                                                                                    |                                                        |                    |                            |                                                                                                    |                               |                                                                                                    |               |                                               |           |                                        |                                                                                                    |                                                                              |             | •         |
| 1               | This se<br>associa<br>concer<br>returne                                                                                                    | This section does not need to be filled out if the desired output is to retrieve all combinations associated with a Combination Group/Rule. The wildcard (a percent sign, %) can be used in concert with a series of numbers in any field to limit the number of ChartField values that are returned.                                                                                                    |                                                                                                    |                                                        |                    |                            |                                                                                                    |                               |                                                                                                    |               |                                               |           |                                        |                                                                                                    |                                                                              |             |           |
| 6.              | Click th                                                                                                    | ne <b>Se</b>                                                                                                    | arch bu                                                                                                    | utton.                                                 |                    |                            |                                                                                                    |                               |                                                                                                    |               |                                               |           |                                        |                                                                                                    |                                                                              |             |           |
|                 | S                                                                                                    | earch                                                                                                    |                                                                                                    |                                                        |                    |                            |                                                                                                    |                               |                                                                                                    |               |                                               |           |                                        |                                                                                                    |                                                                              |             |           |
| The <b>Re</b> v | view Co                                                                                                    | mbin                                                                                                    | ation D                                                                                                    | ata pa                                                 | ge ref             | reshe                      | es with                                                                                                    | h the                         | sea                                                                                                    | rch re        | sults                                         |           |                                        |                                                                                                    |                                                                              |             |           |
| Fa              | avorites 🗸                                                                                                    | Main Menu                                                                                                    | ✓ > Set                                                                                                    | Up Financials/                                         | Supply Cha         | in <del>▼</del> → C        | ommon De                                                                                                    | finitions 🔻                   | · > De:                                                                                                    | sign ChartFi  | elds 🔻 >                                      | Combinati | on Editing 🗸                           | > Re                                                                                                    | view Combi                                                                   | ination Dat | a         |
| R               | eview Com                                                                                                    | binatio                                                                                                    | n Data                                                                                                    |                                                        | ,                  |                            |                                                                                                    |                               |                                                                                                    | 5             |                                               |           | 9                                      |                                                                                                    |                                                                              |             |           |
| 'Se             | etID                                                                                                    | *Group                                                                                                    |                                                                                                    | Ru                                                     | ıle                |                            | Busi                                                                                                    | ness Unit                     | for Pro                                                                                                    | npting        |                                               |           |                                        |                                                                                                    |                                                                              |             |           |
| ST              |                                                                                                    | DEPTRE                                                                                                    |                                                                                                    | 1 AC                                                   | CCTFNDDP           | T Q                        | 1510                                                                                                    | 0 🔍                           |                                                                                                    |               |                                               | Demen     | 5                                      | Bearch                                                                                                    | 0 4 -54                                                                      | () Last     |           |
|                 | ChartField Values Personalize 2 First (1 of 1 ) Last Account Fund Program Department Cost Center Task FURS Account                                                                   |                                                                                                    |                                                                                                    |                                                        |                    |                            |                                                                                                    |                               |                                                                                                    |               |                                               |           |                                        |                                                                                                    |                                                                              |             |           |
| Ac              | count                                                                                                    | Fund                                                                                                    | Program                                                                                                    | 1                                                      | Department         |                            | Cost Cente                                                                                                    | r                             | Task                                                                                                    | F             | PS                                            | Asset     |                                        | Agency                                                                                                    | Use 1                                                                        | Agency      |           |
| Ac              | ccount                                                                                                    | Fund                                                                                                    | Program                                                                                                    |                                                        | Department         | 0                          | Cost Cente                                                                                                    | r<br>O                        | Task                                                                                                    | F             | IPS                                           | Asset     |                                        | Agency                                                                                                    | Use 1                                                                        | Agency      |           |
| Ac              | ccount                                                                                                    | Fund                                                                                                    | Program                                                                                                    | ۱<br>Q                                                 | Department         | ٩                          | Cost Cente                                                                                                    | r<br>Q                        | Task                                                                                                    | F             | IP S                                          | Asset     | Q                                      | Agency                                                                                                    | Use 1                                                                        | Agency      |           |
| Ac<br>4         | count                                                                                                    | Fund                                                                                                    | Program                                                                                                    | n<br>Q                                                 | Department         | <u></u>                    | Cost Cente                                                                                                    | r<br>Q                        | Task                                                                                                    | ۶<br>۹        | PS                                            | Asset     | View All                               | Agency First                                                                                                    | Use 1                                                                        | Agency      | ]         |
| Ac<br>4<br>C    | count                                                                                                    | Fund                                                                                                    | Program                                                                                                    | Definition                                             | Department         | Q<br>From Da               | Cost Cente                                                                                                    | To Date                       | Task                                                                                                    | Grou          | PS                                            | Asset     | View All                               | Agency First                                                                                                    | Use 1<br>C<br>④ 1 of 1                                                       | Agency      |           |
| Ac<br>d         | combination Gr<br>Group<br>DEPTREQ                                                                                                    | Fund<br>Fund<br>Foups and<br>Rule<br>ACC<br>Number of                                                                                                    | Program                                                                                                    | Definition<br>ACCTFND<br>ed 3588                       | Department         | From Da<br>01/01/15        | Cost Cente                                                                                                    | To Date<br>01/01/2            | 2099                                                                                                    | Grou<br>Valic | PS<br>p Defines                               | Asset     | View All                               | Agency  <br>First<br>Rows Di<br>10                                                                                                    | Use 1<br>C<br>( 1 of 1<br>splayed<br>)                                       | Agency      |           |
| Ac<br>d         | combination Gr<br>Group<br>DEPTREQ<br>Combination                                                                                                    | Fund<br>roups and<br>Rule<br>ACC<br>Number of<br>Data                                                                                                    | Program                                                                                                    | Definition<br>ACCTFND<br>ed 3588                       | Department         | <b>From Da</b><br>01/01/15 | te                                                                                                    | To Date<br>01/01/2            | Task<br>2099<br>Pers                                                                                                    | Grou<br>Valic | p Defines                                     | Find      | View All Max F                         | First                                                                                                    | Use 1<br>(1) 1 of 1<br>splayed<br>(2) X<br>10 of 10 (2)                      | Agency      |           |
|                 | combination Gr<br>Group<br>DEPTREQ<br>Combination<br>Account                                                                                                    | Fund<br>Fund<br>Fund<br>Fund<br>Fund                                                                                                    | Program                                                                                                    | Definition<br>ACCTFND<br>ed 3588                       | Department         | From Da<br>01/01/15        | te<br>er Ta                                                                                                    | To Date<br>01/01/2            | Task<br>2099<br>Perso                                                                                                    | Grou<br>Valic | p Defines                                     | Asset     | View All Max F                         | Agency I<br>First<br>Rows Di<br>10<br>() 1-'<br>se 2 Pro                                                                                                    | Use 1<br>(1) of 1<br>(2) Splayed<br>(2) E<br>10 of 10 (2)<br>0 oject         | Agency      |           |
| Ac<br>C<br>C    | Combination<br>Account<br>101001                                                                                                    | Fund<br>Rule<br>ACC<br>Number of<br>Data<br>Fund<br>%                                                                                                    | Program Rules Rows Retrieve Program                                                                                                    | Definition<br>ACCTFND<br>ed 3588<br>Departme<br>%      | Department         | From Da<br>01/01/15        | te<br>PO01                                                                                                    | To Date<br>01/01/2            | Task<br>2099<br>Perso<br>FIP S                                                                                                    | Grou<br>Valic | p Defines                                     | Asset     | View All Max F                         | First<br>Rows Di<br>10<br>(1)<br>(1)<br>(1)<br>(1)<br>(1)<br>(1)<br>(1)<br>(1)<br>(1)<br>(1)                                                                                                    | (4) 1 of 1<br>splayed<br>(2) (2) (2)<br>10 of 10 (2)<br>oject                | Agency      |           |
|                 | Combination Gr<br>Group<br>DEPTREQ<br>Combination<br>Account<br>101001                                                                                                    | Fund<br>Rule<br>ACC<br>Number of<br>Data<br>Fund<br>%                                                                                                    | Program Program Program                                                                                                    | Definition<br>ACCTFND<br>ed 3588<br>Departme<br>%<br>% | Department<br>DPPT | From Da<br>01/01/15        | te<br>9001<br>Far Ta                                                                                                    | To Date<br>01/01/2            | Perse<br>FIP S                                                                                                    | Grou<br>Valic | p Defines                                     | Asset     | View All<br>Max F<br>X<br>Agency U     | First                                                                                                    | Use 1                                                                        | Agency      |           |
| Ac<br>C         | Combination Gr<br>Group<br>DEPTREQ<br>Combination<br>Account<br>101001<br>101002                                                                                                    | Fund       E       Fund       Rule       ACC         Data       Data       9%       %                                                                                                    | Program                                                                                                    | h b c c c c c c c c c c c c c c c c c c                | Department         | From Da<br>01/01/15        | Cost Cente                                                                                                    | To Date<br>01/01/2            | Task<br>2099<br>Pers                                                                                                    | Grou<br>Valio | p Defines                                     | Asset     | View All Max F T Agency U              | First                                                                                                    | (4) 1 of 1<br>splayed<br>(5) T<br>10 of 10<br>oject                          | Agency      |           |
|                 | Combination Gr<br>Group<br>DEPTREQ<br>Combination<br>Account<br>101001<br>101002<br>101003                                                                                           | Fund<br>Fund<br>Rule<br>ACC<br>Number of<br>Data<br>Fund<br>%<br>%                                                                                                    | Program Program Program Program                                                                                                    | n D Finition A CCTFND ed 3588                          | Department<br>DPT  | From Da<br>01/01/15        | Cost Cente                                                                                                    | To Date<br>01/01/2            | Pers.                                                                                                    | Grou<br>Valic | p Defines                                     | Asset     | View All Max F First Agency U          | Agency I                                                                                                    | Use 1                                                                        | Agency      |           |
| Ac<br>C         | Combination Gr<br>Group<br>DEPTREQ<br>Combination<br>Account<br>101002<br>101002<br>101005<br>101007                                                                                 | Fund<br>Rule<br>ACC<br>Number of<br>Data<br>Part<br>Part<br>Pa | Program                                                                                                    | n D D D D D D D D D D D D D D D D D D D                | Department         | From Da<br>01/01/15        | Cost Cente<br>Cost Cente<br>te<br>3001<br>te<br>3001<br>Ta<br>a<br>a<br>a<br>a<br>a<br>a<br>a<br>a<br>a<br>a<br>a<br>a<br>a                                                                                                    | To Date<br>01/01/2            | Personal Parallel Parallel Par | Grou<br>Valic | p Defines                                     | Asset     | View All<br>Max F<br>T<br>Agency U     | Agency I<br>First<br>Rows Di<br>10<br>(1)<br>10<br>(1)<br>1-<br>See 2 Pr                                                                                                    | Use 1<br>(a) 1 of 1<br>splayed<br>(b) (c) (c) (c) (c) (c) (c) (c) (c) (c) (c | Agency      |           |
|                 | Combination Gr<br>Group<br>DEPTREQ<br>Combination<br>Account<br>101001<br>101002<br>101005<br>101007<br>101008                                                                       | Fund<br>Rule<br>ACC<br>Rule<br>ACC<br>ACC<br>Rule<br>ACC<br>ACC<br>ACC<br>ACC<br>ACC<br>ACC<br>ACC<br>AC                                                                                                    | Program Rules Rows Retrieve Program                                                                                                    | n                                                      | Department         | From Da<br>01/01/15        | Cost Cente<br>Cost Cente<br>te<br>B01<br>Ta<br>Cost Cente<br>te<br>Cost Cente<br>Ta<br>Cost Cente<br>te<br>Cost Cente<br>te<br>te<br>Cost Cente<br>te<br>te<br>te<br>te<br>te<br>te<br>te<br>te<br>te                                                                                                    | To Date<br>01/01/2            | Pers.                                                                                                    | Grou<br>Valic | p Defines                                     | Asset     | View All Max F Trist Agency U          | Agency I<br>First<br>Rows Di<br>10<br>(1)<br>10<br>(1)<br>10<br>10<br>(1)<br>10<br>(1)<br>(1)<br>(1)<br>(1)<br>(1)<br>(1)<br>(1)<br>(1)<br>(1)<br>(1)                                                                                                    | Use 1                                                                        | Agency      |           |
|                 | Combination Gr<br>Group<br>DEPTREQ<br>101001<br>101002<br>101003<br>101005<br>101007<br>101008<br>101001                                                                             | Fund  Fund Fund                                                                                                    | Program  Program  Program                                                                                                    | n                                                      | Department         | From Da<br>01/01/15        | te<br>pool<br>ar Ta<br>and A<br>and A<br>and | To Date<br>01/01/2            | Personal and the second second | Grou<br>Valic | PS<br>pDefines<br>d View /<br>Agen            | Asset     | View All<br>Max F<br>X<br>Agency U     | Agency I<br>First<br>Rows Di<br>10<br>(1)<br>10<br>(1)<br>10<br>10<br>(1)<br>10<br>(1)<br>10<br>1 | Use 1                                                                        | Agency      |           |
| Ac<br>C         | Combination Gr<br>Group<br>DEPTREQ<br>Combination<br>Account<br>101001<br>101002<br>101003<br>101005<br>101007<br>101008<br>101000<br>101000                                         | Fund<br>ACC<br>ACC<br>ACC<br>ACC<br>ACC<br>ACC<br>ACC<br>AC                                                                                                    | Program                                                                                                    | n B B B B B B B B B B B B B B B B B B B                | Department DDPT nt | From Da<br>01/01/15        | Cost Center<br>te<br>201<br>ar Ta<br>a<br>a<br>a<br>a<br>a<br>a<br>a<br>a<br>a<br>a<br>a<br>a<br>a                                                                                                    | To Date<br>01/01/2            | Pers-                                                                                                    | Grou<br>Valic | PS pDefines d View / Agen d View /            | Asset     | View All  View All  Agency U  Agency U | Agency I<br>First<br>Rows Di<br>10<br>(1)<br>10<br>(1)<br>1-<br>See 2 Pri<br>20<br>20<br>20<br>20<br>20<br>20<br>20<br>20<br>20<br>20<br>20<br>20<br>20                                                                                                    | Use 1                                                                        | Agency      |           |
| Ac              | Combination Gr<br>Group<br>DEPTREQ<br>Combination<br>Account<br>101001<br>101002<br>101003<br>101005<br>101007<br>101008<br>101000<br>101000<br>101000<br>101000<br>101000           | Fund<br>Rule<br>ACC<br>Number of<br>Data<br>Fund<br>%<br>%<br>%<br>%<br>%<br>%<br>%<br>%<br>%<br>%<br>%<br>%<br>%                                                                                                    | Program                                                                                                    | h b c c c c c c c c c c c c c c c c c c                | Department         | From Da<br>01/01/15        | Cost Cente<br>te<br>B01<br>r Ta<br>a<br>b<br>Cost<br>te<br>Cost<br>te<br>Cost<br>Cost Cost<br>Cost<br>Cost<br>Cost<br>Cost<br>Cost<br>Cost<br>Cost<br>Cost                                                                                                    | To Date<br>01/01/2            | Pers.                                                                                                    | Grou<br>Valic | p Defines                                     | Asset     | View All Max F                         | Agency I<br>First<br>Rows Di<br>10<br>(1)<br>(1)<br>(1)<br>(1)<br>(2)<br>(1)<br>(1)<br>(1)<br>(1)<br>(1)<br>(1)<br>(1)<br>(1)<br>(1)<br>(1                                                                                                    | Use 1                                                                        | Agency      |           |
|                 | Combination Gr<br>Group<br>DEPTREQ<br>Combination<br>Account<br>101001<br>101002<br>101003<br>101005<br>101007<br>101008<br>101000<br>101008<br>101000<br>Combination<br>Combination | Fund<br>Rule<br>ACC<br>Number of<br>Data<br>Parta<br>%<br>%<br>%<br>%<br>%<br>%<br>%<br>%<br>%<br>%<br>%<br>%<br>%                                                                                                    | Program Program Progra | Definition<br>ACCTFND<br>ed 3588                       | Department         | From Da<br>01/01/15        | te<br>pol 7<br>ar Ta<br>a a<br>a a<br>a a<br>a a<br>a a<br>a a<br>a a                                                                                                    | r<br>To Date<br>01/01/2<br>sk | Pers-                                                                                                    | Grou<br>Valid | p Defines<br>d View /<br>Agen<br>Agen<br>DUPS | Asset     | View All                               | Agency I<br>First<br>Rows Di<br>10<br>()<br>10<br>()<br>1-<br>5<br>5<br>2<br>Pr<br>()<br>10<br>()<br>10)<br>()<br>10<br>()<br>10<br>()<br>10)<br>()<br>10<br>()<br>10)<br>()<br>10)<br>()<br>10)<br>()<br>10)<br>()<br>10)<br>()<br>10)<br>()<br>10)<br>()<br>10)<br>()<br>10)<br>()<br>10)<br>()<br>)<br>()                                              | Use 1<br>(a) 1 of 1<br>splayed<br>(b) (c) (c) (c) (c) (c) (c) (c) (c) (c) (c | Agency      |           |

The "%" sign in the **Combination Data** section means that a valid, non-blank value must be present for the **Fund** and **Department** ChartFields.

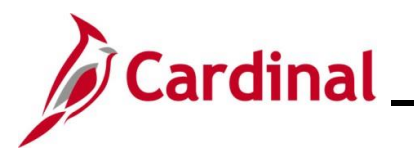

| Step                                                           | Action                                                                                                    |
|----------------------------------------------------------------|----------------------------------------------------------------------------------------------------|
| 7.                                                             | Review the Number of Rows Retrieved field.                                                                                                    |
|                                                                | Number of Rows Retrieved 3588                                                                                                    |
| 1                                                              | If the value in the <b>Number of Rows Retrieved</b> field is greater than the value in the <b>Max Rows</b><br><b>Displayed</b> field, click in the <b>Max Rows Displayed</b> field and update the number to equal the<br>value in the <b>Number of Rows Retrieved</b> field. Click the <b>Last</b> link to update the row count.<br>If the value in the <b>Number of Rows Retrieved</b> field is equal to or less than the value in the<br><b>Max Rows Displayed</b> field, proceed to the next step.                                                                                                    |
| 8.                                                             | User can extract data from this page into an Excel document. Click the <b>Download</b> icon.                                                                                                    |
| 9.                                                             | Open the Excel file once downloaded.                                                                                                    |
| 10.                                                            | M.EPCO_COMM 🔯 🏠 🗊 🛃 🔟                                                                                                    |
| The <b>Exc</b>                                                 | el Spreadsheet opens.                                                                                                    |
| A1                                                             | $\sim$ ] : [ $\times \sim f_x$ ] Account                                                                                                    |
| A<br>1 Account                                                 | B       C       D       E       F       G       H       I       J       K       L       M       N       O       P         Fund       Program       Department       Cost Center       Task       FIPS       Asset       Agency Use 1       Agency Use 2       Project       Affiliate       Book Code       Statistics Code       Currency Code                                                                                                    |
| 2 101001<br>3 101002                                           | %6         %6         %6         %6         %6         %6         %6         %6         %6         %6         %6         %6         %6         %6         %6         %6         %6         %6         %6         %6         %6         %6         %6         %6         %6         %6         %6         %6         %6         %6         %6         %6         %6         %6         %6         %6         %6         %6         %6         %6         %6         %6         %6         %6         %6         %6         %6         %6         %6         %6         %6         %6         %6         %6         %6         %6         %6         %6         %6         %6         %6         %6         %6         %6         %6         %6         %6         %6         %6         %6         %6         %6         %6         %6         %6         %6         %6         %6         %6         %6         %6         %6         %6         %6         %6         %6         %6         %6         %6         %6         %6         %6         %6         %6         %6         %6         %6         %6         %6         %6         %6         %6< |
| 4 101003                                                       | %6         %6         %6                                                                                                    <                                                                                                    |
| 6 101007                                                       | No         No         No< |
| 7 101008<br>8 101010                                           | %         %         %         %         %         %         %         %         %         %         %         %         %         %         %         %         %         %         %         %         %         %         %         %         %         %         %         %         %         %         %         %         %         %         %         %         %         %         %         %         %         %         %         %         %         %         %         %         %         %         %         %         %         %         %         %         %         %         %         %         %         %         %         %         %         %         %         %         %         %         %         %         %         %         %         %         %         %         %         %         %         %         %         %         %         %         %         %         %         %         %         %         %         %         %         %         %         %         %         %         %         %         %         %         %         %         %                                                      |
| <ul><li>9 101060</li><li>10 101070</li><li>11 101080</li></ul> | %6         %6         %6         %6         %6         %6         %6         %6         %6         %6         %6         %6         %6         %6         %6         %6         %6         %6         %6         %6         %6         %6         %6         %6         %6         %6         %6         %6         %6         %6         %6         %6         %6         %6         %6         %6         %6         %6         %6         %6         %6         %6         %6         %6         %6         %6         %6         %6         %6         %6         %6         %6         %6         %6         %6         %6         %6         %6         %6         %6         %6         %6         %6         %6         %6         %6         %6         %6         %6         %6         %6         %6         %6         %6         %6         %6         %6         %6         %6         %6         %6         %6         %6         %6         %6         %6         %6         %6         %6         %6         %6         %6         %6         %6         %6         %6         %6         %6         %6         %6         %6         %6< |
| 11.                                                            | Compare the ChartFields used in the transaction to those on the Spreadsheet in order to identify the cause of the error.                                                                                                    |

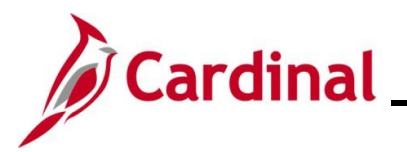

#### **Overview of the ChartField Combination Editing Rule Report**

Unlike the **Review Combination Data** page, this report includes all data relating to valid ChartField combinations that have been entered in Cardinal, whether they have been built during the nightly batch process or not. If a new combination is created, it will appear in this report even if the build process has not been run in Cardinal.

| Step    | Action                                                                                                    |
|---------|----------------------------------------------------------------------------------------------------|
| 1.      | Navigate to the Combination Rule Report page using the following path:                                                                                                    |
|         | Main Menu > Set Up Financials/Supply Chain > Common Definitions > Design<br>ChartFields > Combination Editing > Combination Rule Report                                                                                                    |
| The Con | nbination Rule Report Find an Existing Value page displays.                                                                                                    |
| F       | avorites • Main Menu • > Set Up Financials/Supply Chain • > Common Definitions • > Design ChartFields • > Combination Editing • > Combination Rule Report                                                                                                    |
| C       | ombination Rule Report                                                                                                    |
|         | Find an Existing Value   Search Criteria  Enter any information you have and click Search. Leave fields blank for a list of all values.                                                                                                    |
|         | ORecent Searches       Choose from recent searches         Image: Choose from saved searches       Image: Choose from saved searches                                                                                                    |
|         | Run Control ID begins with                                                                                                    |
|         | Case Sensitive                                                                                                    |
|         | Search Clear                                                                                                    |
| i       | For more information pertaining to the Cardinal FIN Search pages, refer to the Job Aid titled "Overview of the Cardinal FIN Search Pages". This Job Aid is located on the Cardinal Website in <b>Job Aids</b> under <b>Learning</b> .                                                                                                    |
| 2.      | If this is the first time running this Report, click the <b>Add a New Value</b> tab and create a Run<br>Control ID. Otherwise, enter or search for the existing Run Control ID using the <b>Run Control</b><br><b>ID</b> field on the <b>Find an Existing Value</b> tab. The remaining steps in this section are based on<br>the use of an existing Run Control ID. |
|         | Run Control ID begins with V                                                                                                    |
| 3.      | Click the <b>Search</b> button.                                                                                                    |
|         | Search Clear                                                                                                    |

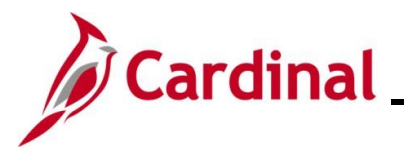

| Step        | Action                                                                                                    |
|-------------|----------------------------------------------------------------------------------------------------|
| The Cha     | rtField Combination Editing Rule Report page displays.                                                                                                    |
| Favorites - | Main Menu                                                                                                    |
| ChartField  | Combination Editing Rule Report                                                                                                    |
|             | Run Control ID     COMBRUL     Report Manager     Process Monitor     Run       Language     English                                                           |
| Report Req  | Jest Parameters                                                                                                    |
|             |                                                                                                    |
|             | As of Date 01/07/2025                                                                                                    |
| Save        | Notify Dydate/Display                                                                                                    |
| 4.          | The SetID field defaults to "State". Update as needed using the <b>Look Up</b> icon provided.                                                                  |
|             | SetID STATE Q                                                                                                    |
| 5.          | As applicable, click the <b>Combination Rule Look Up</b> icon and select the Combination Rule.                                                                 |
|             | Combination Rule                                                                                                    |
| 6.          | The <b>As of Date</b> field defaults to the current date but can be updated as needed. This field is used to extract valid combinations as of a specific date. |
|             | As of Date 01/07/2025                                                                                                    |
| 7.          | Click the <b>Save</b> button.                                                                                                    |
|             | Save Notify                                                                                                    |
| 8.          | Click the <b>Run</b> button.                                                                                                    |
|             | Report Manager Process Monitor Run                                                                                                    |

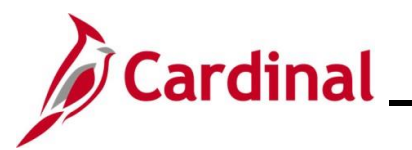

| Step        | Action                                                    |                                                                                                    |
|-------------|-----------------------------------------------------------|----------------------------------------------------------------------------------------------------|
| The Pro     | cess Scheduler Request                                    | page displays in a pop-up window.                                                                            |
| Proces      | ss Scheduler Request                                      | X                                                                                                    |
|             | User ID                                                   | Help Run Control ID COMBRUL                                                                                  |
|             | Server Name                                               | ✓ Run Date 01/07/2025 33                                                                                     |
|             | Recurrence                                                | Run Time 8:40:55PM     Reset to Current Date/Time                                                            |
| Proce       | Time Zone Q<br>ss List                                    |                                                                                                    |
| Select      | Description                                               | Process Name Process Type *Format Distribution                                                               |
|             | Combination Rule Report                                   | GLS4002 SQR Report Web V PDF V Distribution                                                                  |
| ОК          | Cancel                                                    | .:                                                                                                    |
| 9.          | Check to ensure that the <b>Format</b> field is defined w | <b>Combination Rule Report</b> checkbox is selected and that the <i>i</i> th "PDF".                          |
|             | *Type *Format<br>Web V PDF V                              | Distribution<br>Distribution                                                                                 |
| 10.         | Select the <b>OK</b> button.                              |                                                                                                    |
|             | OK Cancel                                                 |                                                                                                    |
| The Cha     | rtField Combination Edit                                  | ting Rule Report page redisplays.                                                                            |
| Favorites - | Main Menu 🗸 🔰 Set Up Financials/Sup                       | pply Chain • > Common Definitions • > Design ChartFields • > Combination Editing • > Combination Rule Report |
| ChartField  | Combination Editing Rule Repo                             | ort                                                                                                    |
|             | Run Control ID COMBRUL                                    | Report Manager Process Monitor Run                                                                           |
|             | Language English V                                        | Process Instance:22032572                                                                                    |
| Report Req  |                                                           |                                                                                                    |
|             |                                                           |                                                                                                    |
|             | As of Date 01/07/2025                                     |                                                                                                    |
| Save E      | Notify                                                    | Add Update/Display                                                                                           |

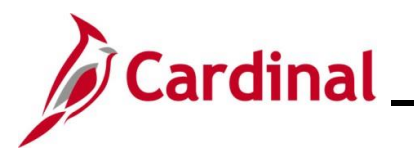

| Step            | Action                                                                                                    |  |  |  |  |
|-----------------|----------------------------------------------------------------------------------------------------|--|--|--|--|
| 11.             | Review and note the Process Instance Number that now displays below the <b>Process</b><br>Monitor link.                                          |  |  |  |  |
|                 | Report Manager Process Monitor Run Process Instance:22032572                                                                                     |  |  |  |  |
| 12.             | Click the Process Monitor link.                                                                                                    |  |  |  |  |
|                 | Report Manager Process Monitor Run                                                                                                    |  |  |  |  |
| The <b>Pro</b>  | ess List page displays.                                                                                                    |  |  |  |  |
| Favorites •     | Main Menu                                                                                                    |  |  |  |  |
| Process List    |                                                                                                    |  |  |  |  |
| View Process    | Request For                                                                                                    |  |  |  |  |
| User ID         | Q     Type     V     I     Days     Refresh                                                                                                    |  |  |  |  |
| Run Status      | Distribution Status                                                                                                    |  |  |  |  |
| - Broassa       | Save On Refresh                                                                                                    |  |  |  |  |
| Select Instance | Seq. Process Type Process User Run Date/Time Run Status Distribution Details Actions                                                             |  |  |  |  |
| 2203257         | 2032572     SQR Report     GLS4002     V_TRN_FINUSER017     01/07/2025     8:40:55PM EST     Success     Posted     Details     *Actions         |  |  |  |  |
|                 |                                                                                                    |  |  |  |  |
| Go back to Com  | Votify                                                                                                    |  |  |  |  |
|                 |                                                                                                    |  |  |  |  |
| 13.             | Click the <b>Refresh</b> button until the <b>Run Status</b> field displays "Success" and the <b>Distribution Status</b> field displays "Posted". |  |  |  |  |
|                 | Refresh                                                                                                    |  |  |  |  |
|                 | /iew All 2 First 1 of 1 Last                                                                                                    |  |  |  |  |
|                 | Run Status Distribution Details Actions                                                                                                    |  |  |  |  |
|                 | Success Posted Details - Actions                                                                                                    |  |  |  |  |
| 14              | Click the <b>Details</b> link                                                                                                    |  |  |  |  |
| 17.             |                                                                                                    |  |  |  |  |
|                 | Details                                                                                                    |  |  |  |  |
|                 | Details                                                                                                    |  |  |  |  |
|                 |                                                                                                    |  |  |  |  |

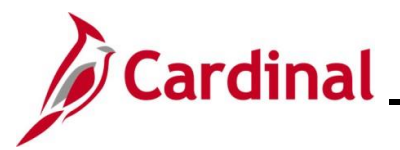

| Step                                                        | Action                                                                                                    |                                                                                                    |     |  |  |  |  |  |  |
|-------------------------------------------------------------|----------------------------------------------------------------------------------------------------|----------------------------------------------------------------------------------------------------|-----|--|--|--|--|--|--|
| The <b>Process Detail</b> page displays in a pop-up window. |                                                                                                    |                                                                                                    |     |  |  |  |  |  |  |
| Proc                                                        | Process     Design charafterios >> combination Editing >> Review combination Data     >> Process       Process     Instance 22032572     Type SQR Report       Name GLS4002     Description Combination Rule Report                                                      |                                                                                                    |     |  |  |  |  |  |  |
| Run                                                         | Run Status Success Distrik                                                                                                    | bution Status Posted                                                                                                    |     |  |  |  |  |  |  |
| N                                                           | Run Control ID COMBRUL<br>Location Server<br>Server PSUNX2<br>Recurrence                                                                                                    | <ul> <li>Hold Request</li> <li>Queue Request</li> <li>Cancel Request</li> <li>Delete Request</li> <li>Re-send Content</li> <li>Restart Request</li> </ul> |     |  |  |  |  |  |  |
| Date                                                        | /Time                                                                                                    | Actions                                                                                                    |     |  |  |  |  |  |  |
|                                                             | Request Created On         01/07/2025         8:45:06PM EST           Run Anytime After         01/07/2025         8:40:55PM EST           Began Process At         01/07/2025         8:45:11PM EST           Ended Process At         01/07/2025         8:45:11PM EST | ParametersTransferMessage LogBatch TimingsView Log/Trace                                                                                                  | .:5 |  |  |  |  |  |  |
| 15.                                                         | Click the <b>View Log/Trace</b> link.                                                                                                    |                                                                                                    |     |  |  |  |  |  |  |

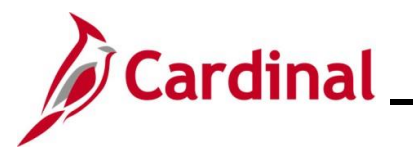

| Ste                                                  | p Action                                            |                         |                     |                  |     |      |  |  |
|------------------------------------------------------|-----------------------------------------------------|-------------------------|---------------------|------------------|-----|------|--|--|
| The View Log/Trace page displays in a pop-up window. |                                                     |                         |                     |                  |     |      |  |  |
|                                                      | View Log/Trace                                      |                         |                     |                  |     | ×    |  |  |
|                                                      | Report                                              |                         |                     |                  |     | Help |  |  |
|                                                      | Report ID 97496294                                  | Message Log             |                     |                  |     |      |  |  |
|                                                      | Name GLS4002                                        | Process Type S          | QR Report           |                  |     |      |  |  |
|                                                      | Run Status Success                                  |                         |                     |                  |     |      |  |  |
|                                                      | Combination Rule Report                             |                         |                     |                  |     |      |  |  |
|                                                      | Distribution Details                                |                         |                     |                  |     |      |  |  |
|                                                      | Distribution Node fintrn Expiration Date 02/06/2025 |                         |                     |                  |     |      |  |  |
|                                                      | File List                                           |                         |                     |                  |     |      |  |  |
|                                                      | Name                                                | File Size (bytes)       | s) Datetime Created |                  |     |      |  |  |
| 1                                                    | SQR_GLS4002_22032572.log                            | 2,209                   | 01/07/2025          | 8:45:11.867231PM | EST |      |  |  |
|                                                      | gls4002_22032572.PDF                                | 3,059                   | 01/07/2025          | 8:45:11.867231PM | EST |      |  |  |
|                                                      | gls4002_22032572.out                                | 58                      | 01/07/2025          | 8:45:11.867231PM | EST |      |  |  |
|                                                      | Distribute To                                       |                         |                     |                  |     |      |  |  |
|                                                      | Distribution ID Type                                | *Distribution ID        |                     |                  |     |      |  |  |
|                                                      | User                                                |                         |                     |                  |     |      |  |  |
|                                                      | Poturn                                              |                         |                     |                  |     |      |  |  |
|                                                      | Return                                              |                         |                     |                  |     |      |  |  |
| × I                                                  |                                                     |                         |                     |                  |     | .::  |  |  |
| 16.                                                  | Click the <b>PDF</b> link wi                        | thin the File List sect | ion.                |                  |     |      |  |  |
|                                                      | File List                                           |                         |                     |                  |     |      |  |  |
|                                                      | Name                                                |                         |                     |                  |     |      |  |  |
|                                                      | SOR GI \$4002 220325                                | 72 log                  |                     |                  |     |      |  |  |
|                                                      | ale4002_220325                                      | 72.log                  |                     |                  |     |      |  |  |
|                                                      | UIS4002_22032072.PDF                                |                         |                     |                  |     |      |  |  |
|                                                      | gis4002_22032572.out                                |                         |                     |                  |     |      |  |  |

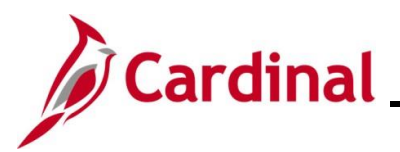

| Step | Action                                                                                                    |                                                                                                 |                       |                                     |                   |                                 |  |
|------|----------------------------------------------------------------------------------------------------|-------------------------------------------------------------------------------------------------|-----------------------|-------------------------------------|-------------------|---------------------------------|--|
| i    | The report displays.<br>In the PDF, the "%" sign in the <b>Selected Value</b> column means that a valid, non-blank value<br>must be present for the <b>Fund</b> and <b>Department</b> ChartFields.                                                                                                    |                                                                                                 |                       |                                     |                   |                                 |  |
|      | PeopleSoft Financials<br>Report ID: GL\$4002 CHARTFIELD COMBINATION RULES<br>Set ID: STATEStatewide SetID<br>As Of Date: 01/07/2025<br>Combination Rule: ACCTFNDDPT<br>Description: Account/Fund/Department Effective Date From: 01/01/1901 To: 01/01/2099 Combo CF Definition: ACCTFNDDPT<br>Require Valid ChartField Value<br>DEPTID<br>THUN COMP |                                                                                                 |                       |                                     |                   | Combo CF Definition: ACCTFNDDPT |  |
|      | ChartField<br>ACCOUNT<br>DEPTID<br>FUND_CODE                                                                                                    | <u>How Specified</u><br>Selected Tree Nodes<br>Selected Detail Values<br>Selected Detail Values | <u>SetID</u><br>STATE | <u>Tree Name</u><br>ACCOUNT_OVERALL | <u>Tree Level</u> | Selected Value<br>ACCOUNTS_ACFR |  |